1 进入网站"ranm.org.cn"首页,点击创建账号,填写个人信息,完成 注册。

| 60安全浏览器 10.0                              |     |            | > X17 | : <b>1</b> 4 | r 400.het | 上具 | 報助 📘 | · _ □ |
|-------------------------------------------|-----|------------|-------|--------------|-----------|----|------|-------|
| ← C 🏠 🏠 🍥 🙀 http://ranm.org.cn/index.html | 0 4 | $\sim$     | 点此搜   | 索            |           |    |      |       |
| (ANM2019 × +                              |     |            |       |              |           |    |      | 0 ₪ ' |
| (9) RANM 2019                             |     | <b>≙</b> ∃ | 鋉     | 💄 ම          | 建账号       | 审  | 稿登录入 |       |

2 点击登陆,进入网站,接着点击注册参会

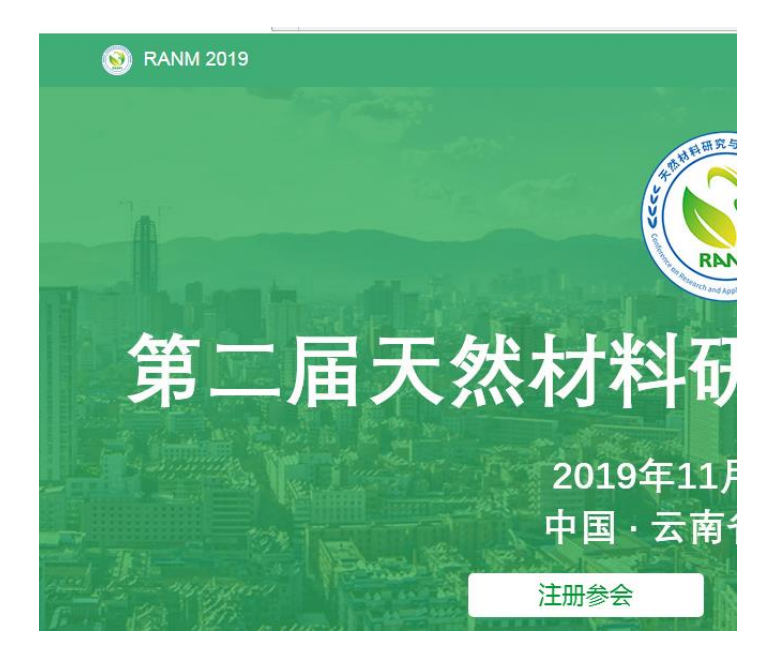

3 选择普通代表或者学生代表,最右侧——注册参会

| 注册参会                    | 提交摘要/全文 |                          |     |
|-------------------------|---------|--------------------------|-----|
|                         |         |                          |     |
|                         |         |                          |     |
| 首页 > 注册参会               |         |                          |     |
|                         | 酒店预订    | 其它                       |     |
| i页 > 注册参会<br>注册<br>普通代表 | 酒店预订    | 其它<br>CNY <b>1600.00</b> | 注册参 |

4 填写相关个人信息,通过手机或者邮箱获取验证码,最后点击提交 订单即可完成注册,学生代表上传学生证照片首页。

| 参会人信息       |                        |
|-------------|------------------------|
| 参会人数量:      | - 1 +                  |
| 参会人 1       |                        |
| *姓名:        |                        |
| *所在单位:      |                        |
| 部门:         |                        |
| 职位:         |                        |
| * 手机:       | +86 中国 <b>▼</b>        |
| *邮箱:        |                        |
| 学生证(仅学生代表): | 上传文件                   |
| 论文信息:       | 选择摘要船文(可选)             |
| 联系人信息       | *该字段必填                 |
| *姓名:        |                        |
| 手机:         | * 该字段必填                |
| *邮箱:        |                        |
|             | 订单总额: CNY 1200.00 提交订单 |

5 点击右上角"个人中心-我的订单",查看订单详情,

| 360安全浏览器 10.0  |                                           |        | 7 |
|----------------|-------------------------------------------|--------|---|
| ← ℃ ☆ ☆        | http://ranm.org.cn/control.php/index.html | @ 🗲 🗸  | R |
| )个人中心-RANM2019 | × +                                       |        |   |
|                | 🔞 RANM 2019                               | 🛔 个人中心 | 5 |

| > |
|---|
| > |
| > |
| > |
| > |
| > |
| > |
| > |
| > |
|   |

| <b>517847</b> / 2019-08-06 15:06:42 |                    | 详情                   |
|-------------------------------------|--------------------|----------------------|
| CNY 1600.00 × 1                     | CNY 1600.00<br>待支付 | 支付订单<br>上传凭证<br>取消订单 |

6 可以提前付款上传凭证,或者选择现场交费的形成进行缴费。